| 🕑 Control Panel                                                 |                                                                                                    |                                                    |                                                    |                                             |                                |                                     |                           |
|-----------------------------------------------------------------|----------------------------------------------------------------------------------------------------|----------------------------------------------------|----------------------------------------------------|---------------------------------------------|--------------------------------|-------------------------------------|---------------------------|
| <u>File E</u> dit <u>V</u> iew F <u>a</u> vorites <u>T</u> ools | <u>H</u> elp                                                                                                    |                                                    |                                                    |                                             |                                |                                     |                           |
| 🕞 Back 👻 🕥 👻 🏂                                                  | ù 🕻 🖌                                                                                                    | 🔵 Search  👔                                        | 3 Folders                                          | •                                           |                                |                                     |                           |
| Address 📴 Control Panel                                         |                                                                                                    |                                                    |                                                    |                                             |                                |                                     | 💌 🔁 Go                    |
| Control Panel 🛞                                                 | د<br>Accessibility<br>Options                                                                                                    | Rdd Hardware                                       | Add or<br>Remov                                    | Administrative<br>Tools                     | Automatic<br>Updates           | Date and Time                       | <b>I</b> isplay           |
| See Also 🙁                                                      | Folder Options                                                                                                    | Fonts                                              | Game<br>Controllers                                | DinfoPage<br>Class                          | Internet<br>Options            | Java                                | کی<br>Keyboard            |
| Help and Support                                                | ین<br>Mail                                                                                                    | <b>O</b><br>Mouse                                  | Nero<br>BurnRights                                 | Network<br>Connections                      | Network Setup<br>Wizard        | NVIDIA<br>Control Papel             | WIDIA nView<br>Desktop M  |
|                                                                 | SINTER STATE STATE | Phone and<br>Modem                                 | Power Options                                      | Printers and<br>Faxes                       | (1)<br>Realtek HD<br>Sound Eff | Regional and<br>Language<br>Options | Scanners and<br>Cameras   |
|                                                                 | Scheduled<br>Tasks                                                                                                    | Security<br>Center<br>IIII<br>Windows<br>CardSpace | Sounds and<br>Audio Devices<br>Windows<br>Firewall | Speech<br>Speech<br>Wireless<br>Network Set | Symantec<br>LiveUpdate         | System                              | Taskbar and<br>Start Menu |

1. Click on the Start Button, click on the Control Panel menu.

2. Click on the Regional and Language Options.

| Regional and L                                                                                                    | anguage Options                                                                    | × |  |  |  |  |  |
|----------------------------------------------------------------------------------------------------|------------------------------------------------------------------------------------|---|--|--|--|--|--|
| Regional Options                                                                                                    | Languages Advanced                                                                 |   |  |  |  |  |  |
| Standards and                                                                                                    | Standards and formats                                                              |   |  |  |  |  |  |
| This option af<br>dates, and tim                                                                                                    | This option affects how some programs format numbers, currencies, dates, and time. |   |  |  |  |  |  |
| Select an item to match its preferences, or click Customize to choose<br>your own formats:                                                       |                                                                                    |   |  |  |  |  |  |
| English (Unit                                                                                                    | ed States) Customize                                                               |   |  |  |  |  |  |
| Samples                                                                                                    |                                                                                    |   |  |  |  |  |  |
| Number:                                                                                                    | 123,456,789.00                                                                     |   |  |  |  |  |  |
| Currency:                                                                                                    | \$123,456,789.00                                                                   |   |  |  |  |  |  |
| Time:                                                                                                    | 9:11:16 AM                                                                         |   |  |  |  |  |  |
| Short date:                                                                                                    | 30-Nov-2009                                                                        |   |  |  |  |  |  |
| Long date:                                                                                                    | Monday, November 30, 2009                                                          |   |  |  |  |  |  |
| Location<br><u>I</u> o help services provide you with local information, such as news and<br>weather, select your present location:<br>Singapore |                                                                                    |   |  |  |  |  |  |
|                                                                                                    | OK Cancel Apply                                                                    |   |  |  |  |  |  |

3. Click on the Customize Button.

| Customize Regional Options                                       |                           |  |  |  |  |
|------------------------------------------------------------------|---------------------------|--|--|--|--|
| Numbers Currency Time Date<br>Sample<br>Positive: 123,456,789.00 | Negative: -123,456,789.00 |  |  |  |  |
| Decimal symbol:                                                  |                           |  |  |  |  |
| No. of digits after decimal:                                     | 2                         |  |  |  |  |
| Digit grouping symbol:                                           |                           |  |  |  |  |
| Djgit grouping:                                                  | 123,456,789               |  |  |  |  |
| N <u>eg</u> ative sign symbol:                                   | · •                       |  |  |  |  |
| Negative number <u>f</u> ormat:                                  | -1.1                      |  |  |  |  |
| Display leading zeros:                                           | 0.7                       |  |  |  |  |
| List separator:                                                  |                           |  |  |  |  |
| Measurement system:                                              | Metric                    |  |  |  |  |
| Digit <u>s</u> ubstitution:                                      | None                      |  |  |  |  |
|                                                                  |                           |  |  |  |  |

4. Click on the Date tab.

| Customize Regional Options                                                                     |       |  |  |  |  |
|------------------------------------------------------------------------------------------------|-------|--|--|--|--|
| Numbers Currency Time Date                                                                     |       |  |  |  |  |
| Calendar<br>When a two-digit year is entered, interpret it as a year between:<br>1930 and 2023 |       |  |  |  |  |
| Short date<br>Short date sample: 30-Nov-2009                                                   | 5     |  |  |  |  |
| Short date format: dd-MMM-yyyy                                                                 | ~     |  |  |  |  |
| Long date<br>Long date sample: Monday, November 30, 2009                                       |       |  |  |  |  |
| Long date format: dddd, MMMM dd, yyyy                                                          | •     |  |  |  |  |
| OK Cancel                                                                                      | Apply |  |  |  |  |

5. Change the Short date format as shown above. (Note: Do not select from the drop list, just type over as above.)